## ΔΡΑΣΤΗΡΙΟΤΗΤΑ 2 ΗΤΜΙ – ΚΕΦΑΛΑΙΟ 11

## Α ΛΥΚΕΙΟΥ – ΓΕΝΙΚΟ ΛΥΚΕΙΟ ΔΕΡΒΕΝΙΟΥ –ΚΟΡΔΟΥΛΗ ΤΕΡΗ, ΠΕ86

## Ας 'πειράξουμε' τον έτοιμο κώδικα ΗΤΜL!

## Ο κώδικας :

```
<html>
```

```
<head>
       <title>Σύνγχώνευση στηλών</title>
   </head>
       <body bgcolor="lightblue" text="blue">
<font face="Comic Sans Ms">
    <table width=950 height=500 bgcolor="lightyellow" border=5
bordercolor="maroon" cellspacing=4 cellpadding=6>
<caption align=bottom>Απόσπασμα βαθμολογίας μαθήματος</caption>
        SXOAEIO: AYKEIO
ΚΟΛΟΠΕΤΙΝΙΤΣΑΣ
        TAΞH:Γ'
                    
                   TMHMA:2
       MA@HMA:ФYΣIKH
       \alpha/\alpha
                  Ονοματεπώνυμο
                  Τελικός Βαθμός
       1
                  Kανάκη Καλλιόπη
                  19
      2
                   Παντερής Κων/νος
                   18
```

|  | 3                   |
|--|---------------------|
|  | Φρεσκάκης Δημήτριος |
|  | 17                  |
|  | C                   |
|  |                     |
|  |                     |
|  |                     |
|  |                     |

 Πάρτε COPY τον κώδικα και κάντε τον PASTE στον «απλό» κειμενογράφο, π.χ. Σημειωματάριο, Wordpad, Notepad, μεταβαίνοντας στα Προγράμματα→Βοηθήματα ή με φακό ψάχνοντας σε win 7 & 10 λειτουργικά.

| 1                    | Καλύτερο αποτέλεσμα                                         |                                       |  |  |
|----------------------|-------------------------------------------------------------|---------------------------------------|--|--|
| ο<br>Κάδι<br>Ανακύκλ | Σημειωματάριο<br>Εφαρμογή                                   |                                       |  |  |
|                      | Εφαρμογές                                                   | Σημειωματάριο                         |  |  |
| <b>S</b> C           | Αυτοκόλλητες σημειώσεις                                     | Εφαρμογή                              |  |  |
| ocrat                | Ρυθμίσεις                                                   |                                       |  |  |
| (                    | 👱 Δημιουργία <b>σημε</b> ίου επαναφοράς                     | Ανοιγμα                               |  |  |
| Scribus              | C Ακρόαση γραμμάτων, αριθμών και<br>σημείων στίξης κατά την | · · · · · · · · · · · · · · · · · · · |  |  |
|                      |                                                             | test                                  |  |  |
|                      | Αναζήτηση στο web                                           |                                       |  |  |
| ZipGer               | σημε - Εμφάνιση αποτελεσμάτων από το     Web     Web        | •                                     |  |  |
|                      | σημειωματάριο                                               |                                       |  |  |
| -                    | · 」・· · · · · · · · · · · · · · · · · ·                     | o o 🖪 🚾                               |  |  |

2) Αποθηκεύστε το αρχείο όπως είναι στο φάκελο σας τοπίκα με όνομα test1.html και κρατήστε το ανοιχτό. ΜΗΝ ΚΛΕΙΣΕΤΕ ΤΟ ΑΡΧΕΙΟ....!!!! (Ορίζουμε την επέκταση του αρχείου σε html ώστε όταν θα το διπλοπατάτε, να το διαβάζει ο πλοηγητής και να εμφανίζει την ιστοσελίδα σας!)

 Εντοπίστε το αρχείο test1.html στο φάκελο που το αποθηκεύσατε και διπλοπατήστε πάνω του για να «ανοίξει».

Αυτή τη στιγμή θα πρέπει να έχετε δύο παράθυρα ανοιχτά. Στο ένα (wordpad - κειμενογράφο) γράφετε τον κώδικα και στο δεύτερο (Internet Explorer, Mozilla, Chrome - φυλλομετρητής) βλέπετε τα αποτελέσματα.

|                                                                                                    | -                                            | _                             | - D X                                      |          |   |
|----------------------------------------------------------------------------------------------------|----------------------------------------------|-------------------------------|--------------------------------------------|----------|---|
| 📶 test1 - Σημειωματάριο — 🗌                                                                                             |                                              |                               |                                            | ı x      |   |
| ιρχείο Επεξεργασία Μορφή Προβολή Βοήθεια                                                                                |                                              | M ΑΣΚΗΣΕΙΣ html - X save Επ   | εξεργασία σελ 🗙 🔇 Σύνγχώνευση στ 🗙 🕂       |          |   |
| html>                                                                                                    |                                              |                               | C:/Lisers/Kordouli%20Teri/Desktop/A%20λuks | a : .    |   |
| <head></head>                                                                                                    |                                              |                               |                                            |          |   |
| <title>Σύνγχώνευση στηλών</title>                                                                                       |                                              |                               |                                            | ^        |   |
| <pre> </pre>                                                                                                    |                                              | ΣΧΟΛΕΙΟ:ΛΥΚΕΙΟ ΚΟΛΟΠΕΤΙΝΙΤΣΑΣ |                                            |          |   |
| font face="Comic Sans Ms">                                                                                              |                                              |                               |                                            |          |   |
| <table bgcolor="lightyellow" border<="" height="500" td="" width="950"><td>=5 b</td><td></td><td></td><td></td></table> | =5 b                                         |                               |                                            |          |   |
| caption align=bottom>Απόσπασμα βαθμολογίας μαθήματος                                                                    |                                              |                               |                                            |          |   |
|                                                                                                    | ETO                                          | TAEH: C'                      |                                            | TWF      |   |
| <pre></pre>                                                                                                    | 110                                          |                               |                                            |          |   |
|                                                                                                    |                                              |                               |                                            | ie       |   |
| TAEH                                                                                                    | : [14]                                       | ΜΑΘΗΜΑ:ΦΥΣΙΚΗ                 |                                            |          |   |
| &nbs                                                                                                    | p; </td <td></td> <td></td> <td></td>        |                               |                                            |          |   |
| TMHM                                                                                                    | A:24                                         |                               |                                            |          |   |
| <                                                                                                    |                                              | a/a                           | Ονοματεπώνυμο                              |          |   |
| <td colsp<="" td=""><td>an-3</td><td></td><td></td><td>Ö</td></td>                                                      | <td>an-3</td> <td></td> <td></td> <td>Ö</td> | an-3                          |                                            |          | Ö |
|                                                                                                    |                                              |                               |                                            |          |   |
|                                                                                                    |                                              | 1                             | Kauáya Kathiáza                            | 1        |   |
| (td align                                                                                                    | n=ce                                         | -                             |                                            |          |   |
| <to align:<br=""><to align:<="" td=""><td>=cer</td><td>L</td><td></td><td>ie 1</td></to></to>                           | =cer                                         | L                             |                                            | ie 1     |   |
|                                                                                                    |                                              |                               |                                            |          |   |
| >                                                                                                    |                                              | 2                             | Παντερής Κων/νος                           |          |   |
|                                                                                                    |                                              |                               |                                            |          |   |
| <td align<="" td=""><td>=cer</td><td></td><td></td><td></td></td>                                                       | <td>=cer</td> <td></td> <td></td> <td></td>  | =cer                          |                                            |          |   |
|                                                                                                    | n Ko                                         | 3                             | Φρεσκάκης Δημήτριος                        | 1        |   |
|                                                                                                    |                                              |                               |                                            |          |   |
|                                                                                                    |                                              |                               |                                            | , Ť      |   |
|                                                                                                    | -                                            |                               |                                            |          |   |
|                                                                                                    |                                              | school.jpg                    | n Show                                     | all 🗙 🛛  |   |
| Eq. 1. Zr. 1 100% Windows (CRLF) UTE-8                                                                                  | L                                            |                               |                                            |          |   |
| TPUT, 211 100 WINDOWS (CRLP) 01P0                                                                                       |                                              |                               |                                            |          |   |
|                                                                                                    |                                              |                               |                                            | 4:26 µµ  |   |
| •                                                                                                    |                                              |                               |                                            | 4/2/2021 |   |

Στη συνέχεια θα παρέμβετε στον κώδικα και κάθε φορά θα αποθηκεύετε το αρχείο (απλή αποθήκευση από το μενού χωρίς κλείσιμο ή ctl+S από το πληκτρολόγιο) και θα ανανεώνετε την ιστοσελίδα σας στο Mozilla, Explorer, Chrome (το φυλλομετρητή που έχετε ανοιχτό) πατώντας F5 ή δεξί κλικ στην ανοικτή σελίδα του φυλλομετρητή και επιλογή στο reload ή κλείνοντας τη σελίδα και ξανανοίγοντας τη (το αρχείο .html) από το φάκελο που είναι αποθηκευμένη, ώστε να βλέπετε το αποτέλεσμα της αλλαγής στο φυλλομετρητή σας. 2<sup>η</sup> αλλαγή: Αλλαγή ονομάτων ΜΑΘΗΜΑ (να λεεί Πληροφορική), ΤΜΗΜΑ (να λέει 1, ΤΑΞΗ (να λέει Α)

Τα γράμματα να έχουν χρώμα κόκκινο

Οι βαθμοί των μαθητών να μην έχουν κεντρική στοίχιση

Επίσης :

- 1. Να κάνετε και ακόμη 2 αλλαγές της επιλογής σας.
- Να βρείτε μια φωτογραφία σχετική με το μάθημα να την αποθηκεύσετε στο φάκελό σας με το όνομα course.jpg Προσοχή: αποθηκεύστε την στο φάκελο όπου βρίσκεται το test1.html Να την εισάγεται σε κατάλληλο σημείο στη σελίδα σας.